## 第 24 回日本認知症ケア学会大会 参加申込 クレジットカード決済の手順

1. 第 24 回大会 HP トップページの「参加方法・申込」をクリック

| ⑥ 第24 回日本認知症ケア学会大会                                                                                                    |
|----------------------------------------------------------------------------------------------------|
|                                                                                                    |
|                                                                                                    |
| 認知症ケア、新たな旅立ち                                                                                                    |
| 大会長 松本 一生 (原産は)原生会が大学会長)                                                                                                    |
|                                                                                                    |
| The second second second second second second second second second second second second second second second s                                                                                                    |
|                                                                                                    |
| 国立京都国際会館 0.30-0.46 0.30-3.230                                                                                                    |
|                                                                                                    |
|                                                                                                    |
| と美米福でステード「WEb監加のし、来内<br>のため、中国<br>のため、中国<br>のため、中国<br>のため、中国<br>のため、中国<br>のため、中国<br>のため、中国<br>のため、中国<br>のため、中国<br>のため、中国<br>のため、中国<br>のため、中国<br>のため、中国<br>のため、中国<br>のため、中国<br>のため、中国<br>のため、中国<br>のため、中国<br>のため、中国<br>のため、中国<br>のため、中国<br>のため、中国<br>のため、中国<br>のため、中国<br>のため、中国<br>のため、中国<br>のため、中国<br>のため、中国<br>のため、日本<br>の<br>のため、日本<br>の<br>のため、日本<br>の<br>のため、日本<br>の<br>のため、日本<br>の<br>のため、日本<br>の<br>のため、日本<br>の<br>のため、日本<br>の<br>のため、日本<br>の<br>のため、日本<br>のため、日本<br>のため、日本<br>のため、日本<br>のため、日本<br>のため、日本<br>のため、日本<br>のため、日本<br>のため、日本<br>のため、日本<br>のため、日本<br>のため、日本<br>のため、日本<br>のため、日本<br>のため、日本<br>のため、日本<br>のため、日本<br>のため、日本<br>のため、日本<br>日本<br>のため、日本<br>日本<br>のため、日本<br>のため、日本<br>日本<br>日本<br>日本<br>日本<br>日本<br>日本<br>日本<br>日本<br>日本<br>日本<br>日本<br>日本<br>日 |
|                                                                                                    |

2.「参加方法・申込」画面の「参加費支払い方法・申込」の 2レジットカード決済での申込はこちら >

ボタン

をクリック

| 参加費支払方<br>参加申込期間・注意専<br>「①クレジットカード初<br>諸般の事情によりクレ<br>①クレジットカー <br>案内に沿って必要 | 去・申込みペ・<br>項等を確認のうえ<br>、<br>済」「2郵便局・通<br>、<br>ジット決済が行え<br>ド決済<br>東原を登録してく | <b>ージ</b><br>、お申込みください<br>常払込」のいずれた<br>ない場合、「②郵便<br>ださい」 登録後、送  | い.<br>かを選択してくださ<br>局・通常払込」にて<br>信されるメールに「                         | い.<br>申込みをお願いいたし<br>記載されているUBL上                                                                                                    | ます.                                    |   |
|----------------------------------------------------------------------------|---------------------------------------------------------------------------|-----------------------------------------------------------------|-------------------------------------------------------------------|----------------------------------------------------------------------------------------------------|----------------------------------------|---|
| キャリにカラビの安<br>費をお支払いくだ<br>STEP①<br>必要事項の<br>登録<br>メールアドレス<br>パスワード<br>氏名    | ■項2豆豉0(< さい. 自動返信 メール① 送信                                                 | STEP2<br>参加費の<br>支払い<br>自動返信メールに<br>記載されている<br>URLより決済画面<br>に移動 | STEP③<br>参加申込完了<br>(決済完了メール<br>の確認)<br>自動返信メール2<br>にて、決済売了の<br>確認 | STEP④           愛加           現地開催:           参加(5月下旬発送予定)           を持参のうえ、参加           WEE配信:           西信期間に、農24回大会「視聴画面」から参加(視聴) | ,,,,,,,,,,,,,,,,,,,,,,,,,,,,,,,,,,,,,, | I |
| 【自動返信メーノ<br>自動返信メー                                                         | レについて】<br>→レ①・2が届かない                                                      | い場合は, 必ず「第<br>クレジットカ                                            | 24回大会」係まで、<br>ード決済での申込                                            | ご連絡ください。                                                                                                    |                                        |   |

## 3. ご視聴いただく前にページの下部の□欄に✔し,「視聴を開始する」ボタンをクリック

|                                                                                                    | ご視聴いただく前に                                                                                                    |
|----------------------------------------------------------------------------------------------------|----------------------------------------------------------------------------------------------------|
| ■推奨視聴環境                                                                                                    |                                                                                                    |
| 購洗の視聴に際し、以下の環境を推奨して<br>これ以外の環境では、一部もしくはすべて                                                                                         | ています。<br>このサービスがご利用できない場合があります。                                                                                                    |
| 対応プラウザ                                                                                                    |                                                                                                    |
| Edge / Firefox / Chrome / Safari                                                                                                   |                                                                                                    |
| JavaScript                                                                                                    |                                                                                                    |
| 必ず有効にしてご利用ください。                                                                                                    |                                                                                                    |
| インターネット接続環境                                                                                                    |                                                                                                    |
| ■<br>動画再生には、2Mbps程度以上の回線映<br>通風速度が不足している環境では、音声の<br>上記以上の回線架約であっても、混体など<br>が混み合っていないかなどをご確認くださ                                     | 8が必要です。<br>のかが弱年され、動動の再生がスムーズに行われない場合があります。<br>このため回販が不安まになり、機能がスムーズに行えない場合があります。その際は、回線<br>PAN                                                         |
| ※ご利用できないブラウザをお使いの場合<br>うお願い中し上げます。                                                                                                 | 14、お子数でも上記推奨環境をご確認いただき、筆定のブラウザをご利用くださいますよ                                                                                                    |
| ※ご視聴いただく <u>施設内のセキュリティ</u> 」<br>■お問い合わせ先                                                                                           | <u>の関係で</u> ストリーミング集画がご覧になれない場合があります。                                                                                                    |
| 第21回日本認知所クア学会大会事務局<br>T162-0825 東京都新宿区神楽版4-1-1.<br>株式会社ワールドプランニング内<br>TEL:03-5206-7431 FAX:03-5206-7<br>E-mail:d-care@ng/m.tbb.net | Λザつビル2F<br>757                                                                                                    |
| (10:00~12:00/13:00~17:00                                                                                                    | (土日 - 祝日除く) )                                                                                                    |
|                                                                                                    | <・映像・音声の若作指は、若作者、招伴に得意します。<br>発生した自動的疑問的もしくは認及効果による情素に対して一切責任を負わないものとし<br>すべての内容を保証するものではありません。<br>保護者の指令者です。<br>映像・音声の録音、読紙、キャプチャ、スクリーンショット等の行為は強止します。 |
|                                                                                                    | □ TECHER/HE + 0                                                                                                    |
|                                                                                                    | 視聴を開始する                                                                                                    |

## 4. 新規利用登録(左側/青)の「新規利用登録」ボタンをクリック

【パソコン画面】

| 新規利用登録                                                                                                    | ログイン                                                                   |
|----------------------------------------------------------------------------------------------------|------------------------------------------------------------------------|
| 本サイトは、一般社団法人日本認知症ケア学会 第<br>24回大会をご視聴いただくためのサイトです。<br>本サイトを利用するには、新規利用登録が必要で<br>す。<br>利用登録をされていない方は、下記「新規利用登録」をクレックレック新用型研究をつてくどさ    | 既に利用登録をされている方は、ログインしてくだ<br>さい。<br>☑ メールアドレス(ログインID)<br>メールアドレス(ログインID) |
|                                                                                                    | <ul> <li>▲パスワード</li> <li>パスワード</li> </ul>                              |
|                                                                                                    | ログイン パスワードを忘れた方はごちら                                                    |
| ( !                                                                                                    |                                                                        |
| 【スマートフォン画面】                                                                                                    |                                                                        |
| 新規利用登録                                                                                                    |                                                                        |
| 本サイトは、一般社団法人日本認知症ケア学会 第24回大<br>会をご視聴いただくためのサイトです。<br>本サイトを利用するには、新規利用登録が必要です。<br>利用登録をされていない方は、下記「新規利用登録」を<br>クリックして新規利用登録を行ってください。 |                                                                        |
| 新規利用登録                                                                                                    |                                                                        |
|                                                                                                    |                                                                        |
| ログイン                                                                                                    |                                                                        |
| ログイン<br>既に利用登録をされている方は、ログインしてくださ<br>い。                                                                                              | !                                                                      |
| ログイン<br>既に利用登録をされている方は、ログインしてくださ<br>い。<br>ロメールアドレス (ログインID)<br>メールアドレス (ログインID)                                                     | !                                                                      |
| ログイン<br>既に利用登録をされている方は、ログインしてくださ<br>い。<br>MARTING メールアドレス(ログインID)<br>メールアドレス(ログインID)<br>▲ パスワード<br>「スワード ④                          |                                                                        |
| ログイン<br>既に利用登録をされている方は、ログインしてくださ<br>い。<br>MMANDEX (ログインID)<br>メールアドレス (ログインID)<br>▲ パスワード<br>パスワード<br>④                             |                                                                        |

5. 新規利用登録画面に「メールアドレス」「パスワード(自身設定)」「氏名」「フリガナ」を入力.「参加登録」ボタンをクリック

必ず学会からの自動返信メールが届くように設定をお願いいたします. 自動返信メールが届かない場合,クレジットカード決済は行えません.

| 机风机用豆粥                                                                                                    |                   |
|----------------------------------------------------------------------------------------------------|-------------------|
| **フリーメールや携帯メールで登録の場合の注意**                                                                                                    |                   |
| GメールやYahooメールなどのフリーメールや携帯電話メールでは<br>メールフィルター読定が必要な場合があります                                                                                                    |                   |
| 専帯電話やフリーメールでは、迷惑メール防止のため受け取れるメールに制限がかかっている場合があり<br>ご登録いただいくメールアドレスに、携帯電話やフリーメールのメールアドレスを入力される場合、サイ<br>取れるよう、お使いの携帯電話およびフリーメールのメールフィルター設定を行ってください。<br>とずご登録前に、携帯もしくはフリーメール設定にて、セーフリスト設定を行ってください。 | ます。<br>トからのメールを受け |
| 段定いただくドメイン: gakkaitv.net                                                                                                    |                   |
| ビュードウナ・フラースールはREC「Jacka (100mil   gmail   Yahoolmail(1ヤフー)  <br>と記以外のキャリア・フリーメールの場合、各社の設定を参考にしてください。<br>※上記URLは各社の都合により予告なく変更される場合がありますので予めご了承ください。<br>メールアドレス(ログインの際にIDとして使用します)               |                   |
| メールアドレスをご入力ください                                                                                                    |                   |
| ※同一メールアドレスで複数人が登録することはできません。                                                                                                    |                   |
| 12フード                                                                                                    |                   |
| パスワードをご記入ください                                                                                                    | 0                 |
| 半角英数記号文字を使用し8桁以上で設定してください                                                                                                    |                   |
| 氏名                                                                                                    |                   |
| 氏名をご記入ください                                                                                                    |                   |
| 氏名(フリガナ)                                                                                                    |                   |
|                                                                                                    |                   |

6. 次の画面が表示される

| こだきましたアトレスに、メールをお<br>記了するには、お送りしたメールに記 | 送りいたしました。<br>載されたURLをクリックして、メールアドレスの認証及び手続を行ってください |
|----------------------------------------|----------------------------------------------------|
| 【メールが届かない場合】                           |                                                    |
| お使いのメールサービスやソフトの迷<br>で削除された可能性があります。   | 惑メール対策機能により迷惑メールフォルタに振り分けられたり、サーバ側                 |
| その場合は事務局までお問い合せくだ                      | ito,                                               |
| 第21回日本認知症ケア学会大会事務局                     | 5                                                  |
| 〒162-0825 東京都新宿区神楽坂4-1                 | -1 オザワビル2F                                         |
| 株式会社ワールドプランニング内                        |                                                    |
| TEL: 03-5206-7431 FAX: 03-52           | 206-7757                                           |
| E-mail : d-care@nqfm.ftbb.net          |                                                    |
| (10:00~12:00/13:00~17:)                | 00(土日・祝日除く) )                                      |

7. 登録されたメールアドレスに次のメールが届く. URL をクリックする

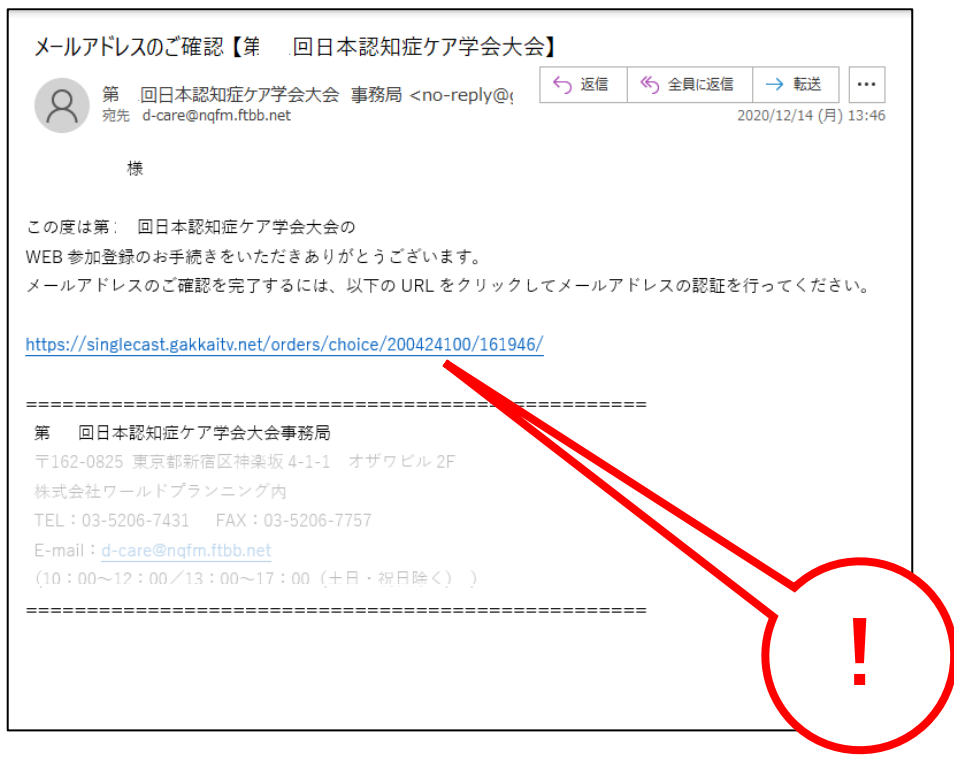

## 8. URL をクリックし, 表示された画面の指示にしたがい, 必要事項を入力してください.

- 【注】会員番号の場合、会員番号(専門士の場合、専門士番号)が必須
- 【注】選択がなされていない場合,「決済手続き開始する」ボタンをクリックしても 次ページに移動できません

| $\sim$               |                                                           |    | - 🗆 X        |
|----------------------|-----------------------------------------------------------|----|--------------|
| (⇐) ➡ Ø https://sing | lecast.gakkaitv.net/orders/choice/200424100/104864/ 🗸 🚔 🖒 | 検索 | ρ- 偷☆戀 🙂     |
| ᢙ メールアドレスの認証完了       | × 📑                                                       |    |              |
| 🚖                    |                                                           |    |              |
| 学会放送                 |                                                           |    |              |
| 「学会放送」は学会放送株式会社が     | 應営・配信しています。                                               |    | 学会放送について     |
|                      |                                                           |    |              |
|                      |                                                           |    |              |
|                      |                                                           |    |              |
|                      | メールアドレスの認証完了                                              |    |              |
|                      |                                                           |    |              |
|                      | メールアドレスの認証が完了いたしました。                                      |    |              |
|                      | こ豆葉を元」するには「此に必要事項を此入し、フラけて次月子枕さをぬこなってくたさい。                |    |              |
|                      |                                                           |    |              |
|                      | 次済手続さ                                                     |    |              |
|                      | ● 参加区分を選択してください。                                          |    |              |
|                      | ◎ 会員 8,000円                                               |    |              |
|                      | 会員番号をご入力ください                                              |    |              |
|                      | 会員番号を半角数字4~5桁でご入力ください                                     |    |              |
|                      |                                                           |    |              |
|                      | ◎ 非会員 10,000円                                             |    |              |
|                      |                                                           |    |              |
|                      | ● 専門士かどうかを選択してくたさい                                        |    |              |
|                      | ○ 専門士                                                     |    |              |
|                      | ※専門士の方は、半角英数7桁にて専門士番号ごご入力ください。                            |    |              |
|                      | (注意) 入力が悪い場合は単位が付与されませんので、こ注意ください。                        |    |              |
|                      | 12345676                                                  |    |              |
|                      |                                                           |    |              |
|                      | 専門士ではない                                                   |    | •            |
|                      | (1)文字(本土を明64才マ                                            |    |              |
|                      | ズ用手続きを開始する                                                |    | $\mathbf{V}$ |
|                      |                                                           |    |              |

決済について画面の「決済を行う」ボタン(1)をクリックすると、カード情報入力画面が表示される.決済について画面の指示に従い、クレジットカード情報を入力し、「¥●●●●のお支払い」ボタン(2)をクリック.

| 学会放送 | ■参加貫について                                                                                       |                                                        |          |
|------|------------------------------------------------------------------------------------------------|--------------------------------------------------------|----------|
|      | <b>諸・配信しています。</b><br>視球を行うには、10,000円かかります。                                                     |                                                        | 学会放送について |
|      | 下の「カードで支払う」ボタンをクリックして                                                                          | て、決済を行ってください。                                          |          |
|      | ■決済について                                                                                        |                                                        |          |
|      | 当サイトは、stripeの決済システムを利用して<br>stripeは、世界中の大手のサイトにて多数導入                                           | います。<br>されているシステムです。                                   |          |
|      | こ利用できるクレジットカート<br>Visa, Mastercard, American<br>当サイトではSSLというシステムを利用し<br>stripeの決済は、カード番号などの情報を | 図<br>第21回日本認知症ケア学会<br><sub>非会員</sub> はれます。             |          |
|      | ■CVC(セキュリティコー                                                                                  |                                                        |          |
|      | CVC(セキュリティコード)とは、クレジッ<br>印字されません。                                                              | 日 カード                                                  |          |
|      | 【表示例】                                                                                          | □決済情報を保存する                                             |          |
|      | ご雅名 AUTHORIZED SIGNATURE<br>0123 4567 8912 1234<br>123                                         | ¥10,000のお支払い                                           |          |
|      | CVC:セキュリティコード                                                                                  | 0000 0000                                              |          |
|      | べ裏面の「ご署名欄」に印字さ<br>○ては、表面のクレジットカー                                                               | れた下3桁の数字がセキュリティコードです。<br>ド番号右上または左上に4桁で記載されていることもあります。 |          |
|      |                                                                                                | 決済を行う                                                  |          |
|      |                                                                                                |                                                        |          |
|      |                                                                                                |                                                        |          |

10. 決済が終了した旨のメールが登録されたメールアドレスに自動送信される(参加申込完了) 【注】決済終了のメールをもって、参加申込(決済完了)となります.